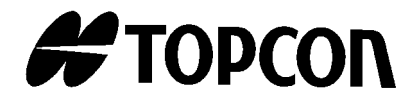

NÁVOD K OBSLUZE

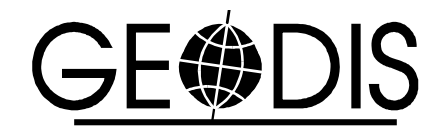

ELEKTRONICKÁ TOTÁLNÍ STANICE

# řada GPT-7000

[PROGRAMOVÝ REŽIM]

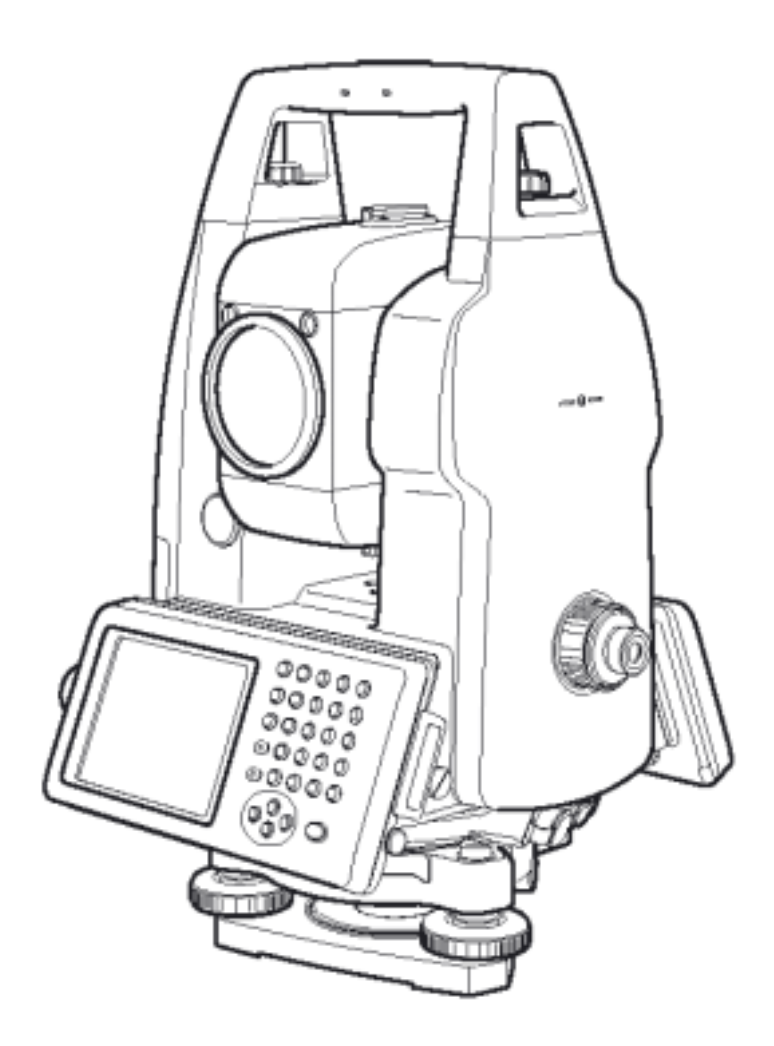

Srpen 2004

## ÚVOD

Děkujeme za zakoupení pulsní totální stanice TOPCON řady GPT-7000. Pro dosažení maximální výkonnosti přístroje si pozorně přečtěte tento manuál. Pečlivě tyto instrukce uschovejte na vhodném místě pro případ dalšího vyhledání informací.

## Všeobecné pokyny k zacházení

Před začátkem práce zkontrolujte, že přístroj pracuje správně s normálním výkonem.

#### Odmítnutí zodpovědnosti

Korporace TOPCON nezodpovídá za ztráty v paměti uložených dat v případě neočekávaných událostí.

## Uživatel

- Tento výrobek je určen pouze pro profesionální použití!
   O uživateli se předpokládá, že je kvalifikovaným zeměměřičem, nebo že má dobré znalosti zeměměřičství, aby před používáním zařízení, jeho kontrolou nebo nastavením pochopil uživateli určené bezpečnostní pokyny.
- 2) Při obsluze zařízení noste požadované ochranné pomůcky (bezpečnostní obuv, přílbu apod.).

## Výjimky ze zodpovědnosti

- 1) Předpokládá se, že uživatel tohoto výrobku se bude řídit všemi pokyny k provozu a že bude provádět periodické kontroly výkonnosti přístroje.
- Výrobce nebo jeho zástupce nepřebírá žádnou zodpovědnost za důsledky nesprávného použití nebo zneužití přístroje včetně přímých, nepřímých či následných škod nebo ztráty zisku.
- 3) Výrobce nebo jeho zástupce nepřebírá žádnou zodpovědnost za následné škody a ztráty zisku v případě jakýchkoli katastrof (zemětřesení, bouře, záplavy apod.), požáru, nehody, nebo působení třetí osoby nebo také při použití za jiných než běžných podmínek.
- 4) Výrobce nebo jeho zástupce nepřebírá žádnou zodpovědnost za jakékoli škody či ztrátu zisku v důsledku záměny dat, ztráty dat, ukončení činnosti apod. způsobené používáním výrobku nebo jako důsledek jeho nepoužitelnosti.
- 5) Výrobce nebo jeho zástupce nepřebírá žádnou zodpovědnost za jakékoli škody či ztrátu zisku v důsledku jiného používání, než jaké je popsáno v návodu.
- 6) Výrobce nebo jeho zástupce nepřebírá žádnou zodpovědnost za škody způsobené nesprávným postupem nebo akcí jako důsledkem spojení s jinými výrobky.

## Obsah

| ÚVOD                                    | 1  |
|-----------------------------------------|----|
| Všeobecné pokyny k zacházení            | 3  |
| Uživatel                                | 3  |
| Výjimky ze zodpovědnosti                | 3  |
| Obsah                                   | 4  |
| PROGRAMOVÝ MÓD                          | 5  |
| Zadání směrníku pro protínání zpět (BS) | 6  |
| Měření nepřístupné výšky (REM)          | 8  |
| Měření chybějící přímky (MLM)           | 11 |
| Měření úhlů repeticí (REP)              | 13 |

## PROGRAMOVÝ MÓD

Zvolte položku nabídky stisknutím ikony panelu.

#### Hlavní menu

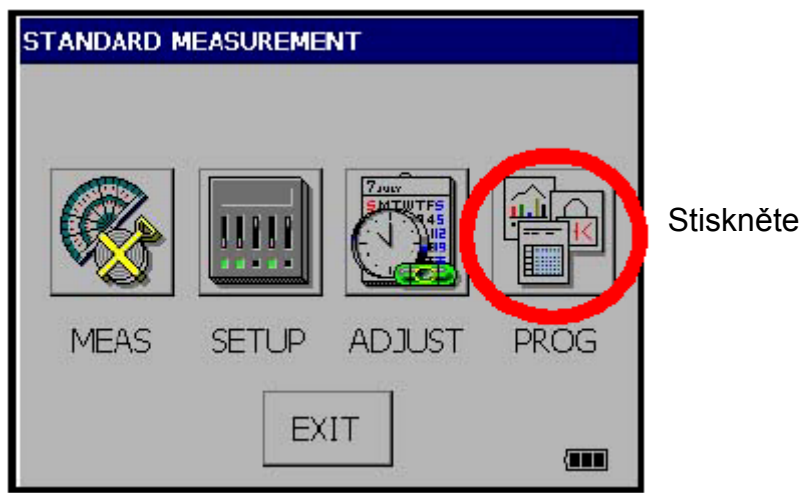

Stiskněte ikonu [PROG ].

#### Nabídka v režimu programů

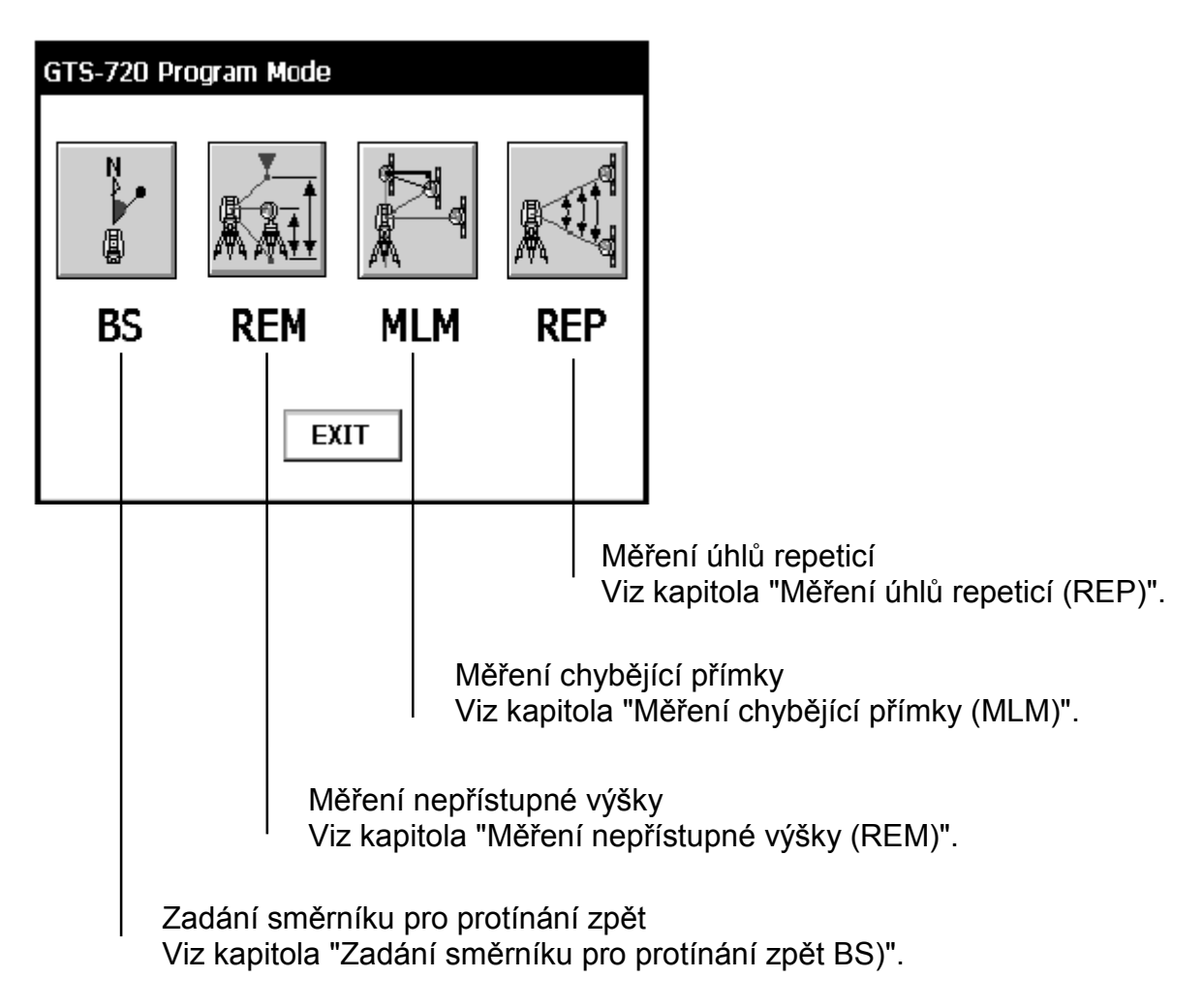

## Zadání směrníku pro protínání zpět (BS)

#### (Zadání hodnot souřadnic přístroje a orientačního bodu)

Tento program používá vstup hodnot souřadnic stanoviště (přístroje) a orientačního bodu pro výpočet směrníku pro protínání zpět.

Ukáže se obrazovka pro zadání souřadnic stanoviště a orientačního bodu. Jakmile jsou zadány souřadnice pro oba tyto body, přístroj vypočítá směrník orientačního bodu pro protínání zpět.

Do paměti se také uloží souřadnice stanoviště. Program neukládá do paměti souřadnice orientačního bodu.

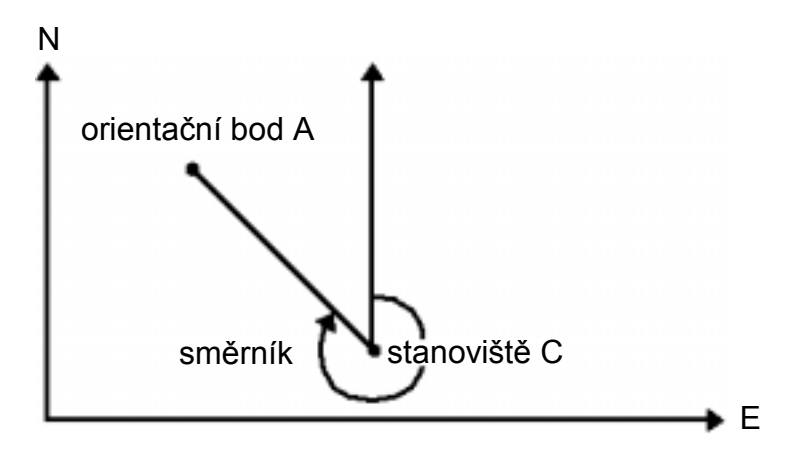

Příklad: stanoviště C: N souřadnice 5,321 m, E souřadnice 8,345 m orientační bod A: N souřadnice 54,321 m, E souřadnice 12.345 m

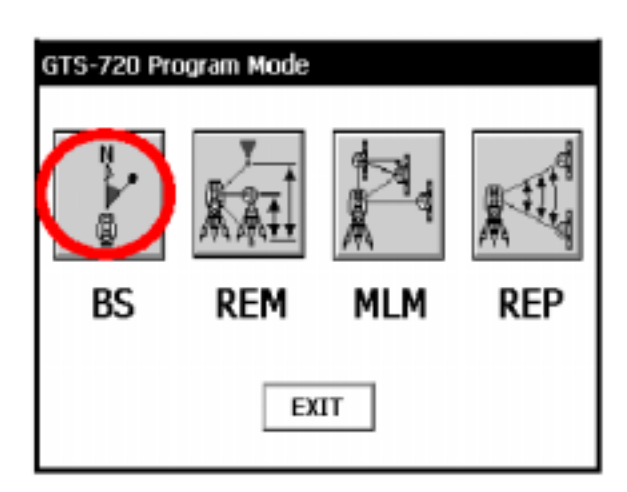

1 Stisknìte ikonu [BS].

| GTS-720 Setting a Direction | Angle          |
|-----------------------------|----------------|
| Units: (m)<br>Ocuupied PT   | SET<br>Occ ESC |
| N: 5.321                    | SET            |
| E: 8.345<br>Backsight PT    |                |
| N: 54.321                   | ]              |
| E: 12.345                   | ]              |
|                             |                |

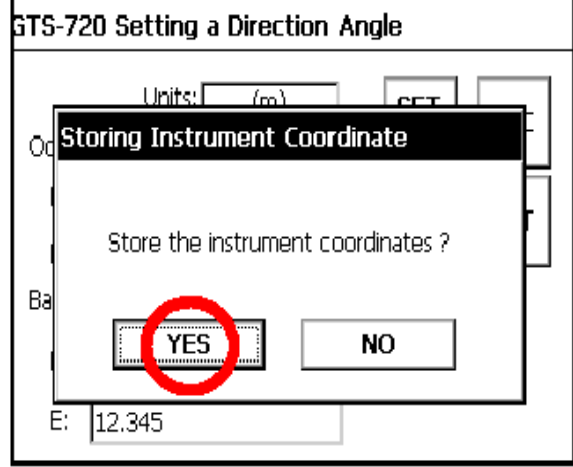

| GTS-720 Setting a Direction A                                                               | Angle             |
|---------------------------------------------------------------------------------------------|-------------------|
| Units: (m)<br>Ocuupied PT<br>N: 5.321<br>E: 8.345<br>Backsight PT<br>N: 54.321<br>E: 12.345 | SET<br>Occ<br>SET |

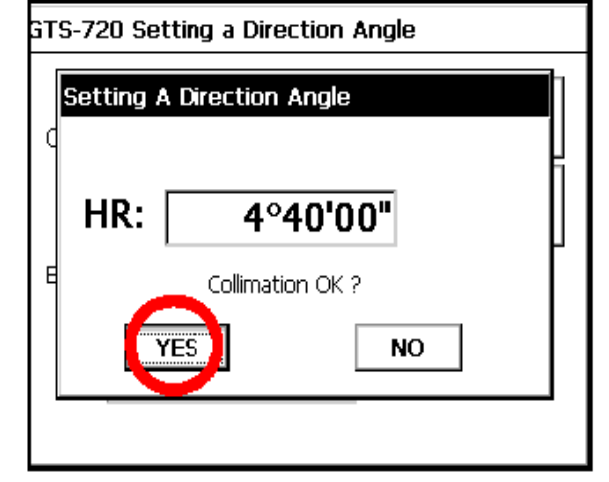

2 Zadejte souřadnice N a E stanoviště C.

Příklad: N souřadnice: 5,321 m E souřadnice: 8,345 m

- **3** Zadejte souřadnice N a E orientačního bodu A.
  - Příklad: N souřadnice: 54,321 m E souřadnice: 12,345 m
- **4** Pro uložení stanoviště stiskněte tlačítko [SET OCC].
- 5 Stiskněte tlačítko [YES].

- 6 Stiskněte tlačítko [SET].
- 7 Zacilte na orientační bod.

8 Stiskněte tlačítko [YES].

Program se vrátí do nabídky Programového módu.

## Měření nepřístupné výšky (REM)

Program pro měření nepřístupné výšky vypočítává svislou vzdálenost (výšku) vzdáleného objektu relativně k hranolu a jeho výšce nad bodem na zemi (bez výšky hranolu). Když se použije výška hranolu, bude začínat měření vzdálené výšky od hranolu (vztažný bod). Pokud se výška hranolu nepoužije,bude vzdálená výška začínat od libovolného vztažného bodu, na kterém je vertikální úhel založen. V obou postupech musí být vztažný bod kolmý ke vzdálenému objektu.

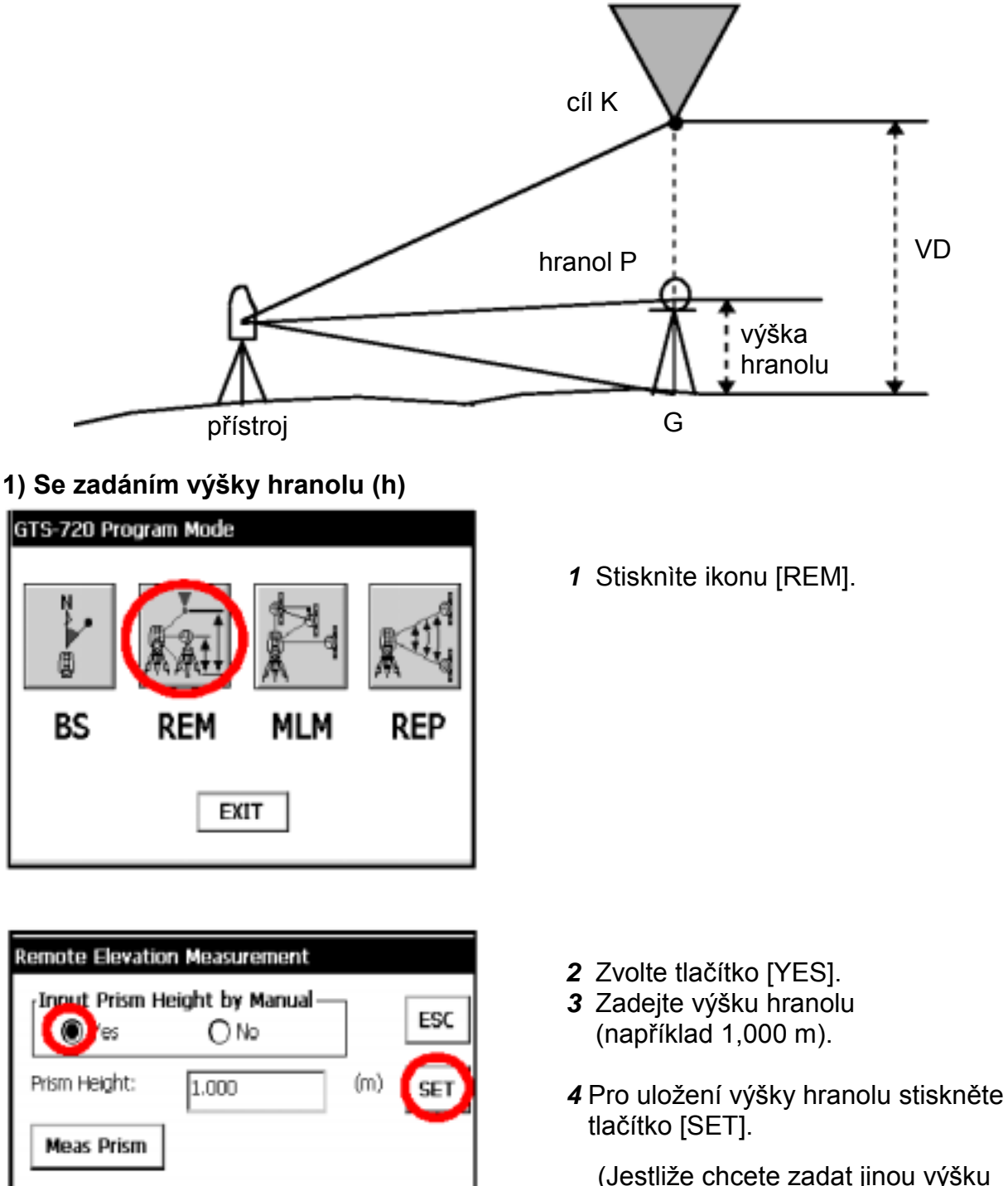

(Jestliže chcete zadat jinou výšku hranolu, zapište novou hodnotu a stisknite tlačítko [SET].

| Remote El | evation Meas   | urement           |          |    |
|-----------|----------------|-------------------|----------|----|
| Input Pr  | ism Height b   | y Manual —        |          | 50 |
| Stori     | ng the Curre   | nt Refrecto       | r Height |    |
| Prist     | Storing<br>YES | ok ?<br><b>NO</b> |          | ΞT |
|           |                |                   | NP 麄 🗉   |    |
|           |                |                   |          |    |

| Remote Elevation | on Measurement             |      |            |
|------------------|----------------------------|------|------------|
| Input Prism H    | leight by Manual –<br>O No |      | ESC        |
| Prism Height:    | 1.000                      | (m)  | SET        |
| Meas Prism       |                            |      |            |
|                  |                            |      |            |
|                  |                            | NP & | <u>ک</u> 💷 |

| Remote Elevation Measure | ement      |
|--------------------------|------------|
| ≀EM) Measure Prism       |            |
| Collimation OK ?         | ESC        |
| HD:                      | ŧ.9960 (m) |
| RE-TRY                   | SET        |
|                          | NP 🏵 🎟     |

| Remote Elevation Measurement |                   |          |     |  |
|------------------------------|-------------------|----------|-----|--|
| <sub>r</sub> Input Prism H   | eight by Manual — | 1        |     |  |
| Yes                          | O No              |          | ESC |  |
|                              |                   | ,<br>(m) |     |  |
| Pisiri Helyric:              | 1.000             | (00)     | SET |  |
| Meas Prism                   |                   |          |     |  |
| VA:                          | 54°06'04"         |          |     |  |
| VD:                          | 3.441             | (m)      |     |  |
|                              |                   | NP &     | ) 💷 |  |

5 Stiskněte tlačítko [YES].

- 6 Zacilte na hranol.
- 7 Stiskněte tlačítko [Meas Prism].

8 Stiskněte tlačítko [SET].

(Pro opětovné přeměření délky stiskněte tlačítko [RE-TRY].)

9 Zacilte na zaměřovaný cíl K.

Zobrazí se hodnota vertikálního úhlu (VA) a vertikální délky (VD).

#### 2) Bez zadání výšky hranolu

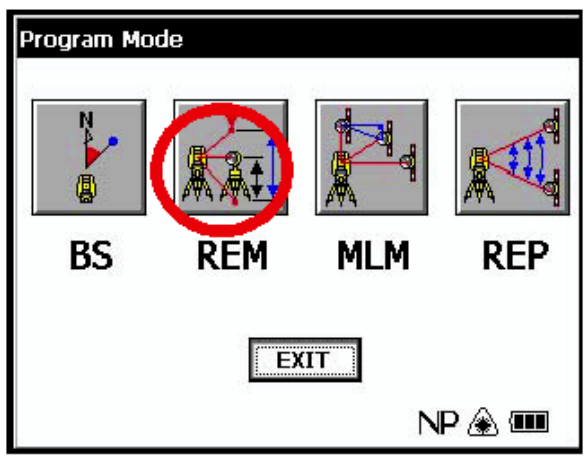

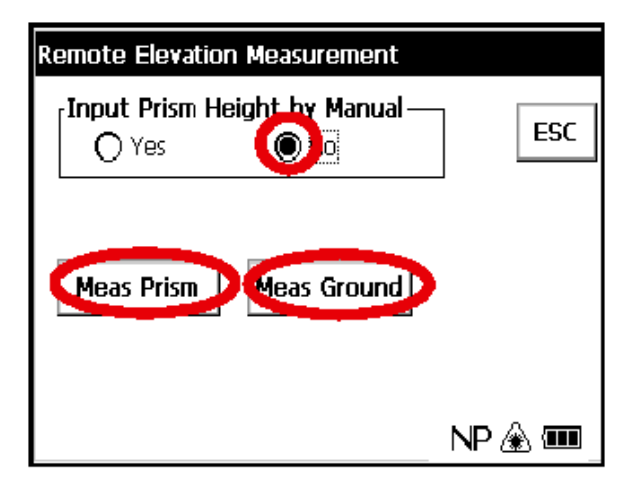

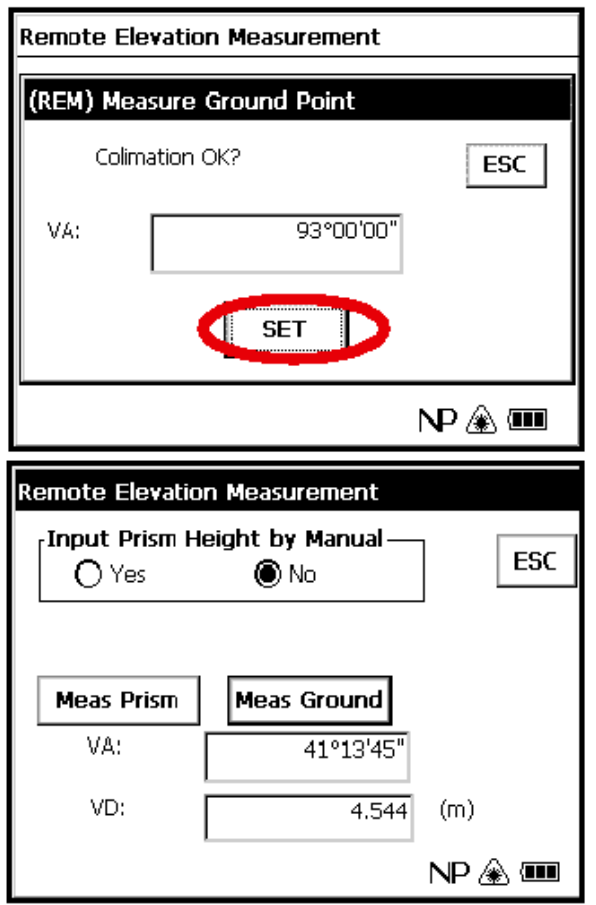

1 Stiskněte ikonu [REM].

- 2 Zvolte tlačítko [NO].
- 3 Zacilte na hranol
- 4 Stiskněte tlačítko [Meas Prism].
- 5 Stiskněte tlačítko [SET].
- 6 Zacilte na bod G na zemi.
- 7 Stisknite tlačítko [Meas Ground].
- 8 Stiskněte tlačítko [SET].

9 Zacilte na zaměřovaný cíl K.

Zobrazí se hodnota vertikálního úhlu (VA) a vertikální délky (VD).

## Měření chybějící přímky (MLM)

Program pro měření chybějící přímky vypočítá horizontální délku (dHD), šikmou délku (dSD) a převýšení mezi dvěma cílovými hranoly.

Přístrojem to lze provést dvěma různými způsoby:

MLM metoda (A-B, A-C): měří se A-B, A-C, A-D,.....

MLM metoda (A-B, B-C): měří se A-B, B-C, C-D,.....

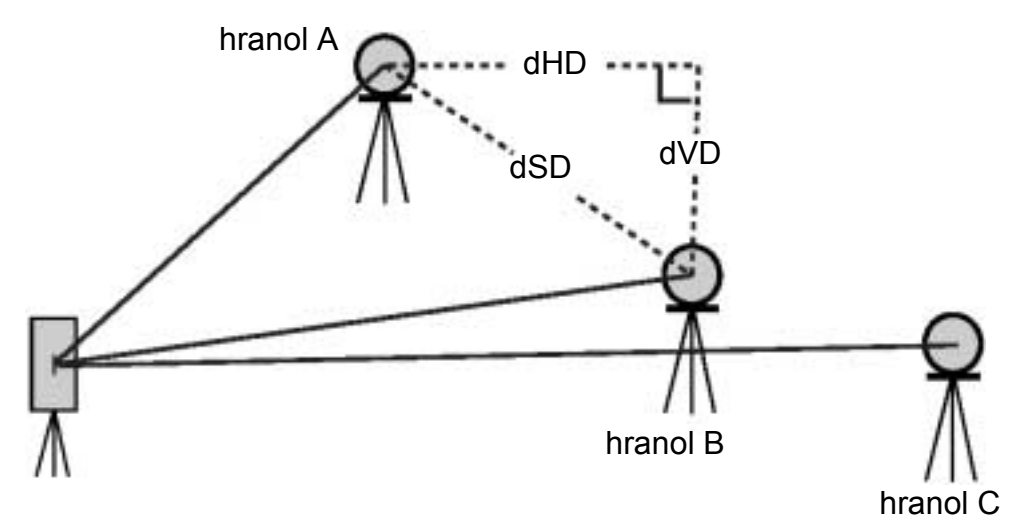

[Příklad] MLM metoda (A-B, A-C) Postup při MLM metodě (A-B, B-C) je zcela stejný jako u metody (A-B, A-C).

| Program Mo     | de   |      |                |
|----------------|------|------|----------------|
| 2 <b>~~</b> 10 | * AI |      |                |
| BS             | REM  | MLM  | REP            |
|                | EX   | IT N | Þ <b>⊛ </b> ∰∎ |

| Missing Line | Measurement     |     |            |
|--------------|-----------------|-----|------------|
| 0А-В,А       | -C) O (A-B,B-C) |     | ESC        |
| HD:          |                 | (m) |            |
| dHD:         |                 |     | MEAG       |
| dVD:         |                 |     |            |
| dSD:         |                 |     |            |
| Direction:   |                 | NP  | <b>س</b> چ |

1 Stiskněte ikonu [MLM].

- 2 Zvolte tlačítko [(A-B,A-C)].
- 3 Zacilte na hranol A.
- 4 Stiskněte tlačítko [MEAS]. Zobrazí se hodnota horizontální délky mezi přístrojem a hranolem A.

| Missing Line | e Measi | rement |        |     |      |
|--------------|---------|--------|--------|-----|------|
| (A-B,A       | ŀ-C)    | O (A-  | B,B-C) |     | ESC  |
| HD:          |         | 3.8    | D4D    | (m) | CEAC |
| dHD:         |         |        |        |     |      |
| dVD:         |         |        |        |     |      |
| dSD:         |         |        |        |     |      |
| Direction:   |         |        |        |     |      |
|              |         |        |        | NP  | • 🚥  |

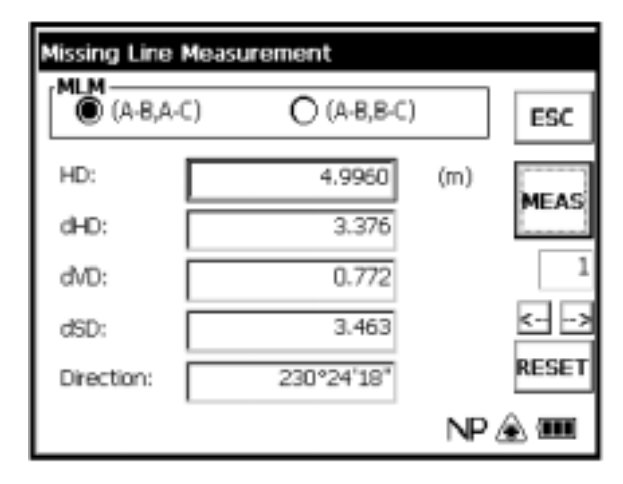

| Missing Line | Measurement  |     |            |
|--------------|--------------|-----|------------|
| (A-B,A-C     | C) (A-B,B-C) |     | ESC        |
| HD:          | 3.0590       | (m) | MEAS       |
| dHD:         | 1.227        |     | MEAD       |
| dVD:         | 0.051        |     | 2          |
| dSD:         | 1.229        |     |            |
| Direction:   | 273*33`52"   |     | RESET      |
|              |              | NP  | <b>س</b> چ |

5 Zacilte na hranol B a stiskněte tlačítko [MEAS]. Zobrazí se hodnota horizontální délky mezi přístrojem a hranolem B.

A pak se zobrazí horizontální délka (dHD), relativní převýšení (dVD) a šikmá délka (dSD) mezi hranoly A a B.

6 Pro měření vzdálenosti mezi body A a C opakujte postup z kroku 5.

- Pro potvrzení předchozích dat stiskněte tlačítko [  $\leftarrow$  ], nebo [  $\rightarrow$  ].
- Pro vymazání všech dat stiskněte tlačítko [RESET].

## Měření úhlů repeticí (REP)

Program pro měření úhlů repeticí vypočítá horizontální úhly a zobrazuje pak celkový úhel (Ht) a střední hodnotu všech měřených úhlů (Hm). Program také registruje počet kompletních sad změřených horizontálních úhlů.

Program pro měření úhlů repeticí je možné provádět v režimu měření pravotočivých horizontálních úhlů.

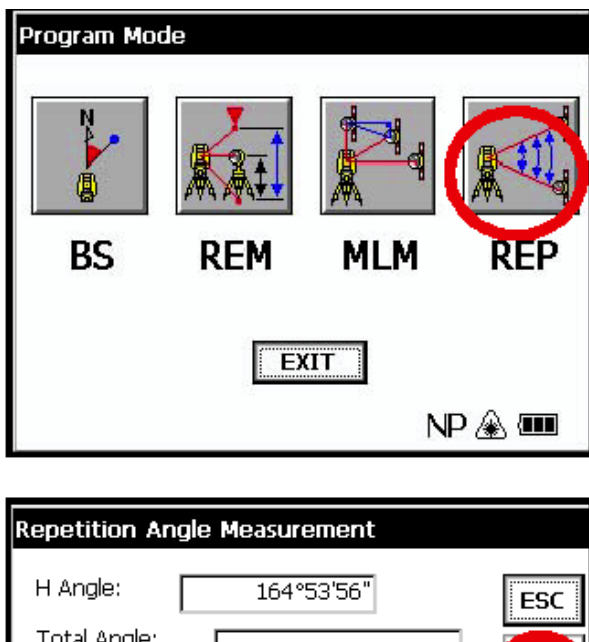

| H Angle: 164°53'56"                                                          | ESC    |
|------------------------------------------------------------------------------|--------|
| Total Angle:                                                                 |        |
| Mean Angle:                                                                  |        |
| Diff. Angle:                                                                 |        |
| Sight the 1st target A<br>then press Meas button.<br>Angle will be set ZERO. |        |
|                                                                              | NP 🏝 🎟 |

| Repetition Angle Measurement                                                         |        |
|--------------------------------------------------------------------------------------|--------|
| H Angle: 40°02'22"                                                                   | ESC    |
| Total Angle:                                                                         |        |
| Mean Angle:                                                                          | MEAS   |
| Diff. Angle:                                                                         |        |
| Sight the 2nd target B<br>then press Meas button.<br>Horizontal angle will be hold!! |        |
|                                                                                      | NP 🏵 🎟 |

1 Stiskněte ikonu [REP].

- 2 Zacilte na první zaměřovaný cíl A.
- 3 Stiskněte tlačítko [MEAS].

- 4 Zacilte na druhý zaměřovaný cíl B.
- 5 Stiskněte tlačítko [MEAS].

| H Angle:                                                     | 40°02'22"                              | ESC  |
|--------------------------------------------------------------|----------------------------------------|------|
| Total Angle:                                                 | 40°02'22"                              |      |
| Mean Angle:                                                  | 40°02'22"                              | MEAS |
| Diff. Angle:                                                 | 0°00'00"                               |      |
| Sight the 1st targ<br>then press Meas I<br>Horzontal angle v | get A<br>button.<br>vill be released!! | RESE |

Zobrazí se hodnoty celkového úhlu (Ht) a střední hodnoty úhlů (Hm).

6 Podle požadovaného počtu opakování proveïte opakovaně postupy 2~5.

- Horizontální úhel mùže být akumulován až 99 krát.
- Pro vymazání všech dat stiskněte tlačítko [RESET].

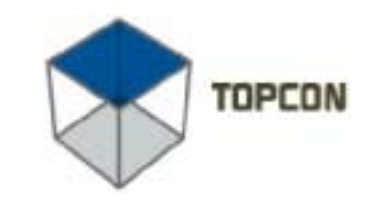

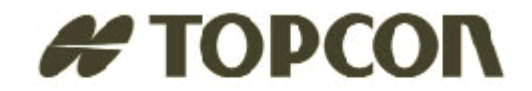

#### **Topcon Positioning Systems, Inc.**

5758 W. Las Positas Blvd. Phone: 925 • 460 • 1300 Fax: 925 • 460 • 1315 ©2002 Topcon Corporation. All Rights Reserved. No unauthorized duplication. P/N: 7040-0025 Rev. A 10/02 000

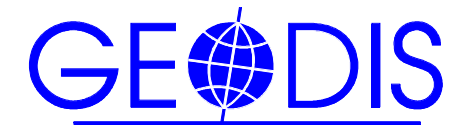

### DISTRIBUČNÍ A PŘEDVÁDĚCÍ CENTRA (SKLADY)

#### **GEODIS BRNO s.r.o.**

615 00 Brno, Lazaretní 11a tel.: 538 702 040, fax: 538 702 061, E-mail: geodis@geodis.cz, http://www.geodis.cz

#### GEODIS BRNO s.r.o., pracoviště PRAHA

190 00 Praha 9, Beranových 65 tel./fax: 283 923 015 - 17, E-mail: obchod@geodispraha.cz

#### **GEODIS SLOVAKIA s.r.o.**

SK - 974 01 Banská Bystrica, Medený Hámor 15 tel.:+421 48 4318 316, fax:+421 48 4318 310, E-mail: geodis@geodis.sk